# Octopus Pro

## APLIKACE OctopusPro - Dražby

HELPDESK +420 776 259 259

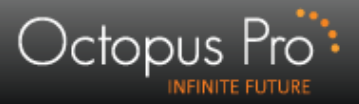

#### Přidání filtru - dražby

| Octopus Pro                                                                                                    | 🜔 Technická podpora                                                                                                    | 📓 🛛 📩 Moje s                                                                                                    | chránka   🕜 Nápověda 也 Odhlásit                                 |  |  |  |
|----------------------------------------------------------------------------------------------------|----------------------------------------------------------------------------------------------------|----------------------------------------------------------------------------------------------------|-----------------------------------------------------------------|--|--|--|
|                                                                                                    |                                                                                                    |                                                                                                    |                                                                 |  |  |  |
| Šachová Eva     Nastavení uživatelů                                                                                | otevřít<br>archiv<br>inzerátů                                                                                                    | 🖂 [zadejte email] (vyhledat) 📞                                                                                                    | zadejte telefon vyhledat                                        |  |  |  |
|                                                                                                    |                                                                                                    | INZERÁTY: NOVE DALSI INZERATY                                                                                                    |                                                                 |  |  |  |
| VERZE ZOBRAZENÍ V                                                                                                  | Čas                                                                                                    | Text inzerátu                                                                                                    | Cena Kontakt                                                    |  |  |  |
| FILTROVÁNÍ INZERCE                                                                                                 | SLOVENSKO   Byt   35m <sup>2</sup>   < 40 m <sup>2</sup>   1 + 1   < 10                                                                      | ) tis.   Lučenec   pronájem   nabídka (id:2697368)                                                                                                    |                                                                 |  |  |  |
| • Přidat nový vyhledávací filtr                                                                                    | 9:07<br>6.8.2013<br>nový Dám do podnájmu 1izb. byt na Rúbar<br>zrekonštruovaný, plastové okná, nova<br>kút.K dispozícii od konca augusta. 25 | nisku II. v Lučenci, 4.poschodie, výťah, čiastočne<br>á kuchynská linka, vymaľovaný, na podlahách guma, sprc<br>i0e vratane energii., (Lenka) , zdroj - <u>Bazos.sk</u> | hový 250 € 905 924 772                                          |  |  |  |
| Nabidky<br>upravit smazatzobrazit<br>inzerátyPoptávky<br>upravit   smazatzobrazit<br>inzeráty                      | Klikněte na                                                                                                    | tlačítko                                                                                                    | pslat poznámku ostatním<br>nabráno<br>kidržet inzerát na 60 min |  |  |  |
| Hlídač LV zobrazit                                                                                                 | Komerční pro                                                                                                    |                                                                                                    |                                                                 |  |  |  |
| upravit smazat inzeráty<br>MOŽNOSTI ZOBRAZENÍ ~                                                                    | 9:07<br>6.8.2013<br>nový Odstupné 590.000 Kč., zdroj - <u>Reality</u>                                                                        | frekventovaném místě.<br>/-Avizo                                                                                                    | 590 000 Kč                                                      |  |  |  |
| ZOBRAZIT ZPRACOVANÉ INZER. 🗸                                                                                       | poznámky:                                                                                                    | pr                                                                                                    | oslat poznámku ostatním                                         |  |  |  |
| MANAŽERSKÉ PŘEHLEDY ^                                                                                              | 😟 🏭 🛛 prodáno / pronajato 🗍 ostatní 🗍 nedovo                                                                                                 | láno majitel nechce RK • RK párování                                                                                                    | nabráno<br>krátov kránky                                        |  |  |  |
| » <u>Statistiky a Manažerské přehledy</u>                                                                          |                                                                                                    |                                                                                                    |                                                                 |  |  |  |
| <b>SLOVENSKO</b>   Byt   35m <sup>2</sup>   < 40 m <sup>2</sup>   1 + 1   Košice     prodej   nabídka (id:2697366) |                                                                                                    |                                                                                                    |                                                                 |  |  |  |
|                                                                                                    | 9:06 1-izbovy byt v Kosiciach - Terasa, tr.<br>8.82013 zo 7. V osobnom vlastníctve. Len váž<br>nový                                          | SNP 15. Nova kucnynska linka, murovane jadro, 6. posch<br>iny záujem., zdroj - <u>Inzercia.sk</u>                                                                       | odie Cena 915 725 163<br>nezadána C                             |  |  |  |
|                                                                                                    | poznámky:                                                                                                    | pr                                                                                                    | oslat poznámku ostatním                                         |  |  |  |

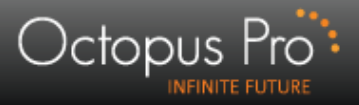

#### Nastavení filtru

| Octopus Pro                                     | Aktuální vyhledávací Fil                                                           | LTR                                 | _                     | 🝞 Nápověda                        |
|-------------------------------------------------|------------------------------------------------------------------------------------|-------------------------------------|-----------------------|-----------------------------------|
|                                                 | Jméno filtru:                                                                      | Dražby                              |                       | (přejmenovat)<br>(* smazat filtr) |
| 🚴 Šachová Eva                                   | TYP FILTRU                                                                         | Lokalita: Česko                     |                       |                                   |
| Nastavení uživatelů                             | <ul> <li>Soukromá inzerce</li> <li>Exekuce</li> </ul>                              |                                     |                       |                                   |
| VERZE ZOBRAZENÍ 🗸 🗸                             | Drazby     Hlídač LV                                                               | <u>Vybrat vše</u> <u>Zrušit vše</u> |                       |                                   |
| FILTROVÁNÍ INZERCE                              | <ul> <li>Vyhledávač vlastníka</li> <li>Hlídač nemovitostí<br/>vlastníka</li> </ul> | ✓ Praha                             | Vybrat vše Zrušit vše | $\mathbf{X}$                      |
| • Přidat nový vyhledávací filtr                 | Privatizace                                                                        | ✓ Jihočeský                         | Vybrat vše Zrušit vše |                                   |
| Makfeller                                       | TYP TRANSAKCE                                                                      | Karlovarský                         | Vybrat vše Zrušit vše | Přejmenujte filtr na              |
| upravit   smazat inzeráty                       | <ul> <li>Nabídka</li> <li>Poptávka</li> </ul>                                      | Královéhradecký                     | Vybrat vše Zrušit vše | "Dražby", přepněte typ,           |
| Poptávky zobrazit                               | STÁŘÍ INZERÁTU                                                                     | Liberecký                           | Vybrat vše Zrušit vše | upravte podle potřeby a           |
| upravit   smazat inzeráty                       | 1 den                                                                              |                                     | Vybrat vše Zrušit vše | nastaveni ulozte!                 |
| Hlídač LV zobrazit<br>upravit   smazat inzeráty | 3 dny                                                                              | Pardubický                          | Vybrat vše Zrušit vše |                                   |
| Dražby zobrazit                                 | 1 měsíc                                                                            | Plzeňský                            | Vybrat vše Zrušit vše |                                   |
| inzeráty                                        | (do 60 minut)                                                                      | Středočeský                         | Vybrat vše Zrušit vše |                                   |
| MOZNOSTI ZOBRAZENI ~                            | FILTROVÁNÍ CENY                                                                    | ✓ Ústecký                           | Vybrat vše Zrušit vše |                                   |
| ZOBRAZIT ZPRACOVANÉ INZER. V                    | Cena od:                                                                           | Vysočina Vysočina                   | Vybrat vše Zrušit vše |                                   |
| MANAŽERSKÉ PŘEHLEDY ^                           | Cena do:                                                                           | <ul> <li>Zlínský</li> </ul>         | Vybrat vše Zrušit vše |                                   |
| » <u>Statistiky a Manažerské přehledy</u>       | ×                                                                                  |                                     |                       |                                   |
|                                                 | U                                                                                  | LOŽIT NASTAVENÍ                     |                       |                                   |

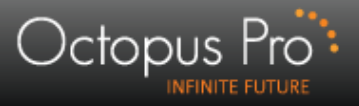

#### Nastavení filtru

| Octopus Pro                             |                                                                        | LTR                         |                       |                             | Nápověda           |            |
|-----------------------------------------|------------------------------------------------------------------------|-----------------------------|-----------------------|-----------------------------|--------------------|------------|
| ADMINISTRACE UŽIVATELE                  | Jméno filtru:                                                          | Dražby                      |                       | přejmenovat<br>smazat filtr |                    |            |
| 🚴 Šachová Eva                           | TYP FILTRU                                                             | Lokalita: Česko             |                       |                             |                    |            |
| Nastavení uživatelů                     | <ul> <li>Soukromá inzerce</li> <li>Exekuce</li> <li>Dzeštvi</li> </ul> |                             |                       |                             |                    |            |
| VERZE ZOBRAZENÍ 🗸 🗸                     | Hlídač LV                                                              | Vybrat vše Zrušit vše       |                       |                             |                    |            |
| FILTROVÁNÍ INZERCE                      | Vyhledávač vlastníka<br>Hlídač nemovitostí                             | Praha                       | Vybrat vše Zrušit vše |                             |                    |            |
| Dřidat pový vybledávací filtr           |                                                                        | Jihočeský                   | Vybrat vše Zrušit vše |                             |                    |            |
|                                         | Typ transakce                                                          | Karlovarský                 | Vybrat vše Zrušit vše |                             |                    |            |
| Nabidky<br>upravit   smazat<br>inzeráty | <ul> <li>Nabídka</li> <li>Poptávka</li> </ul>                          | Královéhradecký             | Vybrat vše Zrušit vše |                             |                    |            |
| Poptávky                                | SτάΡΙ INZERÁTII                                                        | Liberecký                   | Vybrat vše Zrušit vše |                             |                    |            |
| upravit   smazat inzeráty               |                                                                        | Moravskoslezský             | Vybrat vše Zrušit vše |                             |                    |            |
| Hlídač LV zobrazit                      | 2 dny                                                                  | Olomoucký                   | Vybrat vše Zrušit vše |                             |                    |            |
| upravit   smazat inzeráty               | <ul> <li>3 dny</li> <li>7 dnů</li> </ul>                               | Pardubický                  | Vybrat vše Zrušit vše |                             |                    |            |
| Dražby zobrazit                         | 1 měsíc                                                                | Plzeňský                    | Vybrat vše Zrušit vše |                             |                    |            |
| upravit smazat inzeráty                 | (do 60 minut)                                                          | Středočeský                 | Vybrat vše Zrušit vše |                             |                    |            |
| MOŽNO STI ZOBRAZENÍ ~                   | FILTROVÁNÍ CENY                                                        | 🗹 Ústecký                   | Vybrat vše Zrušit vše |                             | Po dokončení n     | astavení   |
| ZOBRAZIT ZPRACOVANÉ INZER. 🗸            | Cena od:                                                               | Vysočina                    | Vybrat vše Zrušit vše |                             | zobrazte inzerát   | y pomoc    |
| MANAŽERSKÉ PŘEHLEDY A                   | Cena do:                                                               | <ul> <li>Zlínský</li> </ul> | Vybrat vše Zrušit vše |                             | tlačítka "zobrazit | t inzeráty |
| » Statistiky a Manažerské přehledy      | ×                                                                      |                             |                       |                             |                    |            |
|                                         | U                                                                      | LOŽIT NASTAVENÍ             |                       |                             |                    |            |

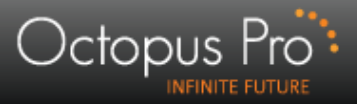

### **Dražby - inzerát**

| Octopus Pro                                                    | 🔿 Technic                                                    | 🔹 Technická podpora 🔹 👔 Export do Excelu   📩 Moje schránka   👔 Nápověda 🙂 Odhlásit                |                                                                    |                                        |                  |                       |                              |
|----------------------------------------------------------------|--------------------------------------------------------------|---------------------------------------------------------------------------------------------------|--------------------------------------------------------------------|----------------------------------------|------------------|-----------------------|------------------------------|
| INFINITE FUTURE                                                | Cotevřít archiv inzerátů) 🖂 Emai(zadejte er                  |                                                                                                   | 🖂 Emai (zadejte email                                              | vyhledat) 🕓 Telef(zade                 |                  | ijte telefon vyhledat |                              |
|                                                                | INZERÁTY: NOVÉ DALŠÍ INZERÁTY                                |                                                                                                   |                                                                    |                                        |                  |                       |                              |
| A Procházková Michaela                                         | Čas Text inzerátu                                            |                                                                                                   |                                                                    | erátu                                  |                  | Cena                  | Kontakt                      |
| Nastavení uživatelů                                            | DRAŽBY   Br                                                  | no   okr. Brno   E 128/2                                                                          | 0 <b>11-8</b> (id:21994)                                           |                                        |                  |                       |                              |
| VERZE ZOBRAZENÍ ^                                              | 1.6.2012                                                     | dražební vyhláška 66<br>Dražební vyhláška: <u>F</u>                                               | ) e 128/2011-82 ms brno<br>PDF                                     |                                        | Cena<br>nezadána | zdroj:<br>ZÚZK        |                              |
| I Full ○ Light                                                 | DRAŽBY   Br                                                  | no   okr. Brno   077 EX                                                                           | 8895/2005 (id:21980)                                               | Kliknutím na zdroj<br>se dostanete buď |                  |                       |                              |
| FILTROVÁNÍ INZERCE                                             | 1.6.2012                                                     | dražební vyhláška 77<br>Dražební vyhláška: <u>F</u>                                               | ' ex 8895/05-112 exekutorský<br>PDF                                |                                        |                  | Cena<br>rezadána      | zdroj:<br><u>ČÚZK</u>        |
| Přidat nový vyhledávací filtr                                  | DRAŽBY   Brno   okr. Brno   091 EX 10065/2010 (id:21963)     |                                                                                                   | $(\mu k a z k a slide č 6)$                                        |                                        |                  |                       |                              |
| Hlídač I V                                                     | 1.6.2012                                                     | dražební vyhláška, č.<br>Dražební vyhláška: <u>F</u>                                              | j. 091ex10065/10-028<br>PDF                                        | nebo do PDF                            |                  | Cena<br>nezadána      | zdroj:<br><u>ČÚZK</u>        |
| upravit   smazat inzeráty                                      | DRAŽBY   Husovice   okr. Brno-město   10941150 (id:21154)    |                                                                                                   |                                                                    | souboru.                               |                  |                       |                              |
| Nabídky<br>upravit   smazatzobrazit<br>inzerátyRadotínzobrazit | 31.5.2012                                                    | soubory věcí ne<br>Datum dražby: 12. 00<br>Dražební vyhláška: <u>F</u>                            | <b>movitých</b><br>6. 2012<br><u>PDF</u>                           | Případně si můžete<br>rovnou zobrazit  |                  | 671 280 Kč            | zdroj:<br>centralniadresa.cz |
| upravit   smazat inzerâty                                      | DRAŽBY   Byt   Brno   okr. Brno   056 EX 615/2002 (id:18891) |                                                                                                   | dražební vyhlášku.                                                 |                                        |                  |                       |                              |
| Dražby Brno<br>upravit smazat<br>MANAŽERSKÉ PŘEHLEDY ^         | 31.5.2012                                                    | byt v Brně, Králo<br>více na http://drazby.e<br>Datum dražby: 12.0<br>Dražební vyhláška: <u>F</u> | ovo Pole, jednotka č. 2<br>exekutornovozamsky.cz<br>7. 2012<br>PDE |                                        |                  | 381 333 KČ            | zdroj:<br>portaldrazeb.cz    |

#### CENTRÁLNÍ ADRESA

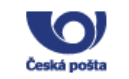

#### Octopus Pro

Kompletní výpis veřejné dražby: 10941150 🛅 Veřejné dražby 🥅 Seznam dražebníků Dražebník: Městský soud v 🛅 Ostatní nabídky Místo dražby: v budově Městs soudu, JAB - P 🕅 Veřejné zakázky jednací místnos **PORTÁLDRAŽEB.cz** IV.poschodí, Br 🛅 Ostatní veřejné zakázky Datum zveřejnění: 11.05.2012 FXFKUTORSKÁ KOMORA ČESKÉ REPUBLIKY Předmět dražby: soubory věcí ne Vyhledávání Navrhovatel: Nezadaný subje o provozovateli o portálu kontakt pro exekutory Fulltext vyhledávání Vlastník 1: Nezadaný subj Statistiky 2: Nezadaný subj Vítejte na Portálu dražeb 3: Nezadaný subj Veřejné zakázky archiv 4: Nezadaný subj Portál dražeb, provozovaný Exekutorskou komorou ČR, eviduje dražby nemovitostí, movitých 🚞 Odkazy věcí a podniků prováděné soudními exekutory podle z.č. 120/2001Sb., (exekučního řádu). Nezadaný subje Portaldrazeb.cz je veřejnou součástí centrální evidence exekucí. 🚞 ÚIR - ADR Dlužník: Nezadaný subie Zástavce 1: Nezadaný subje 🚞 ARE S zpět 2: Nezadaný subje Movitosti Firmy byt v Brně, Královo Pole, jednotka č. 2402/8 / byt LEGISLATIVA 3: Nezadaný subj PŘEDMĚT DRAŽBY Informace EX: 056 EX 615 / 02 4: Nezadaný subj Nejnižší podání: VŠE 1017.2H AREST 5: Nezadaný subj Datum konání dražby: 🚞 Hlavní stránka 🗸 byt 🗸 pozemek Místo konání dražby: 29 -03- 2012 -++--Zástavní právo 1: Nezadaný subj nebyt./kancel. prost. EXEKUTORSKÝ ÚŘAD BRNO-VENKOV 1234 12-20 kutori.cz ATESTY IS CADR 🛛 stavební pozemek JUDy. Lubomír Zálešák, soudní exekutor 🗹 průmyslová stavba 2: Nezadaný subj eswitziski 3, 400 40 Bross, tol. 542 21 79 19, 733 179 599, fm 542 21 79 28 🔽 rodinný dům Okres: Certifikace IS CADR explorate-http://www.ibh 🗹 zemědělská stavba 3: Nezadaný subje PDF - dražební vyhláška rekreační objekt JUDr. 107 EX 1292/10 - 41 rozestavěná stavba 4: Nezadaný subje Lubomír V bytový dům Zálešák 5: Nezadaný subje více na http://drazby. KRAJE ČR Dražební jistota: 50 000.00 Kč USNESENÍ CELÁ ČR 🗹 Olomoucký 🗹 Hlavní město Praha Neinižší podání: 450 000.00 Kč Souliri restutor JUP: Lehonir Zalidá, Evolutorský úlad Bino-vastize, pověkné provednih naskaze na základ namosta, jež vydal Minthý resul v Berd de 6 8 3016. 6 j. 111 EGE 12002/EUOA, kterých tyda na Oračnan ozkaze podlu vykoratelsko novekter the tisku v nesemel (a JPR w Scholl), kterých tyda soud a Fand de 22.4.2008 a který ze stal provensorým a vykometným dne 11 5.2008, k supoknježí základálov. 🔽 Pardubický Jihočeský Cena předmětu dražby: 677 280.00 Kč Katastrální území: Husovice, LV 554 Dražba dobrovolná: Ne Česká republika-Mistský soud v Braž, arganizační složka stára, IČ 0002363, JAB Polní 29, 688 01 Braz, 540001179. norskymfmit: Katastrální úřad: pro Jihomoravský kraj, Dražba opakovaná: Ne ve výši 5.000.- Kž, jakož i s niklady stokure. KP Brno-město Mireslava Vykypiłowi, a do Hatova 165/5, 682 00 Braz proti povineći Cena dosažená nezadáno wdini vydražením: DRAŽEBNÍ VYHLÁŠKU Dražičaj jedajaj se korá dra 2. 7. 2012 v 16,00 kož. v alda Euskatenislike šľeda Bras-venkov, v Braš, Jegaježski 3. Dodatečné informace: možnost zadání Předmětem dražby jsou:

 zpokulaznáčký podl se vlastníchť perimel - idrižal 1/2 badovy 6. e. 67 na prezesku pace. 6. 98.
 díši zaja na L.V. 480 pro kat. do. n obe: Blievice nal Švistova u Kateritálníko úřídela pro Jihanasovský kraji, Kateritální prosvětki Brenovedov.
 Skora venévní se labod načnov spíklikaterních na nedistral jaka jožne celok.

 Forma zadání: listinná Značka inzerátu Popis Soubor Datum zveřejnění 11. Cesa předmětních nemovitosti včetně přislušenovi kyla zjižšína posudkem ze dna 18. 4. 3012, 4. 179 SCOU2, soudatho maloc ing. Ivana Matellay. Vysledná cena semavitosti hyla starovena se všši 27.000.- Kč. Typ Velikost IV. Nejnělil podlal na stanovi vz výší dvou třetin výsladné ceny nemoviteril včetné příslošenství, priv n jitých majetkových hodnor patřících k dražsbnímu calku, (j. 18.000,- Kč.) Dražební vyhláška Výše jistety se nebuje šústkou 10.090,- K5. Zújaraci a koupi družaných nomovitosti jsou povinti složit 10941150DV01 176536 B 11.05.2012 qif (proj proje de atropie entrante i tecnore tracicação da atropie da atropie nationalizada atropiementa resolución de atropie entrante interior productiva atropiemento entranteriorido atular este en obei conductor exectantera e productiva atropiemento entrantera e productiva e productiva e Uveřejněná data na centrální adrese jsou určena pouze pro účely vlastní realizace veřejných zakázek, veřejných dražeb

> v bezplatném režimu. Copyright © 2000-2012 Česká pošta, s.p. Všechna práva vyhrazena.

a ostatních nabídek dle platné legislativy. Získaná data přímo ze stránek centrální adresy lze dále používat a šířit jen

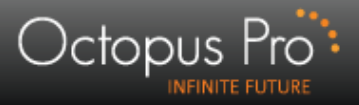

#### Práce s inzerátem

| I | DRAŽBY   Pozemek   Minkovice   okr. Liberec   036 EX 00386/2013 (id:36944) |                                                                                                    |                                   |                       |  |  |  |
|---|----------------------------------------------------------------------------|----------------------------------------------------------------------------------------------------|-----------------------------------|-----------------------|--|--|--|
|   | 6.8.2013                                                                   | Pozemek o velikosti 8651 m2, Minkovice       13         Iesní pozemky o celkové výměře 8.651 m2, k.ú. Minkovice, obec Šimonovice       70 280 Kč         Datum dražby: 22. 08. 2013       Dražební vyhláška: PDF zdroj - portaldrazeb.cz |                                   |                       |  |  |  |
|   | poznámky:<br>💬 🎎 🤇                                                         | nabráno 🙀 rozšířená nabídka v přidržet in                                                                                                    | námku ostatním<br>zerát na 60 min | Vložit do<br>schránky |  |  |  |

Pracovní lišta nabízí možnosti podobné jako u práce s inzercí soukromou.

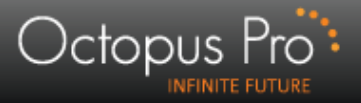

|          | Čas                                                       | Text inzerátu                                                                                                    | Cena                        | Kontakt                             |                  |  |  |
|----------|-----------------------------------------------------------|----------------------------------------------------------------------------------------------------|-----------------------------|-------------------------------------|------------------|--|--|
|          | DRAŽBY   Dům   Bošín   okr. Nymburk   10946177 (id:39417) |                                                                                                    |                             |                                     |                  |  |  |
|          |                                                           | rodinný dům                                                                                                    |                             |                                     |                  |  |  |
|          | 6.8.2013                                                  | Datum dražby: 17. 09. 2013<br>Dražební vyhláška: <u>PDF</u> zdroj - <u>centralniadresa.cz</u>                                                                                                    | 950 000 Kč                  | zdroj:<br><u>centralniadresa.cz</u> |                  |  |  |
|          | poznámky:                                                 | posla                                                                                                    | poznámku ostatním           | 🔨 Vložit do                         |                  |  |  |
|          | 🕑 🔏 🤇                                                     | nabráno 🕅 🧰 rozšířená nabídka 🗸 🗇 přidrž                                                                                                    | et inzerát na 60 min 🔵      | 📈 schránky                          |                  |  |  |
| <b>→</b> | Nabráno                                                   | DRAŽBY   Kancelář   Cheb   okr. Cheb   006 EX 285/2011 (id:39416)                                                                                                    | 18 667 Kč zdroj:<br>portal  | drazeb.cz                           |                  |  |  |
|          | DRAŽBY                                                    | ům   Batelov   okr. Jihlava   079 EX 968/2006 (id:39415)                                                                                                    |                             | (^)                                 | h                |  |  |
|          | 9:00<br>6.8.2013                                          | dražba garáže v Batelově<br>079 EX 968 / 06<br>Datum dražby: 11. 09. 2013<br>Dražební vyhláška: <u>PDF, portaldrazeb.cz</u>                                                                                                    | 56 667 Kč                   | zdroj:<br>portaldrazeb.cz           | – znovu otevřený |  |  |
|          | poznámky:                                                 | posla                                                                                                    | poznámku ostatním           | 🙏 Vložit do                         | inzerát          |  |  |
|          | 💬 🏭 🤇                                                     | nabráno TOZ:                                                                                                    | ířená nabídka 🗸             | Schránky                            |                  |  |  |
| ->       | Nezajímavý in                                             | zerát DRAŽBY   Byt   Kaznějov   okr. Plzeň-sever   121 EX 3972/2007 (id:1232)                                                                                                    | 325 000 Kč zdroj:<br>portal | drazeb.cz 🔻 🙁                       | ٢                |  |  |
| ->       | Nabráno                                                   | DRAŽBY   Pozemek   Hlohovice   okr. Rokycany   120 EX 51631/2010 (id:39414)                                                                                                    | 42 000 Kč zdroj:<br>portal  | drazeb.cz 🔻 🗵                       |                  |  |  |
|          | DRAŽBY                                                    | ozemek   Cerekvička   okr. Jihlava   10946172 (id:39413)                                                                                                    |                             |                                     |                  |  |  |
|          |                                                           | jiný pozemek                                                                                                    |                             |                                     |                  |  |  |
|          | 6.8.2013                                                  | Datum dražby: 12. 09. 2013<br>Dražební vyhláška: <u>PDF</u> zdroj - <u>centralniadresa.cz</u>                                                                                                    | 3 300 000 Kč                | zdroj:<br><u>centralniadresa.cz</u> |                  |  |  |
|          | poznámky:                                                 | posla                                                                                                    | poznámku ostatním           | 🔨 Vložit do                         |                  |  |  |
|          | 💬 🔏 🤅                                                     | nabráno matrino metalica metalica met | et inzerát na 60 min 🗋      | K schránky                          |                  |  |  |

Zpracované inzeráty se uzavírají do šedých řádků, které je možno opětovně zobrazit.